| DeclaraçãoID:88518Data do Envio:28/02/2023Situação:EnviadaNº Protocolo:Nome: |                                                                                                    |
|------------------------------------------------------------------------------|----------------------------------------------------------------------------------------------------|
| ● Fato Gerador                                                               | $\sim$                                                                                                    |
| Declarante                                                                   | $\sim$                                                                                                    |
|                                                                              |                                                                                                    |
| 📇 Partes Interessadas                                                        | $\sim$                                                                                                    |
| ☑ Bens/Direitos                                                              | Depois que uma Declaração for ENVIADA, a qualquer momento, em<br>qualquer fase de processamento da Declaração, o Declarante poderá<br>solicitar o seu cancelamento e essa solicitação poderá ser feita a partir da<br>própria aplicação ITCD Web, na opção correspondente, disponível na<br>página inicial de visualização da Declaração. |
| ✗ de Transmissão de Bens/Direitos                                            | Pugina mierai ao Visaamsayao aa Soonarayao.                                                                                                    |
|                                                                              | ✓ ✓ ✓ ✓ ✓ ✓ ✓ ✓ Cancelamento ✓ ✓ Cetificar Declaração                                                                                                    |

|                                       |        | .±. 🖉                                     | ITCD - DECLARAÇÃO 🗸       |
|---------------------------------------|--------|-------------------------------------------|---------------------------|
|                                       |        | Clique para solicitar o cancelamento da I | Declaração                |
| Lista de Solicitações de Cancelamento |        | + Criar Solicitação Cancelamen            | to Voltar para declaração |
| Justificativa                         | Motivo | Status                                    |                           |
|                                       |        |                                           |                           |

Ao acionar a opção "Solicitação de Cancelamento", será apresentada ao usuário Declarante a funcionalidade de criação de solicitação de cancelamento.

| • |                                  |                                                     | • |          | ITCD - DECLARAÇ                  | Ã0 ~ |
|---|----------------------------------|-----------------------------------------------------|---|----------|----------------------------------|------|
|   | Nova Solicitação de Cancelamento |                                                     |   |          |                                  |      |
|   |                                  |                                                     |   | := Visua | alizar solicitações de cancelame |      |
| ŕ | Motivo *                         | Selecione uma Categoria                             |   |          |                                  |      |
|   | Justificativa *                  | ٩                                                   |   |          |                                  |      |
|   |                                  | ALTERAÇÃO DO FATO GERADOR                           |   |          |                                  |      |
|   |                                  | OUTRO                                               |   |          |                                  |      |
|   |                                  | DESISTÊNCIA (FATO GERADOR NÃO OCORRIDO)             |   |          |                                  |      |
|   |                                  | DUPLICIDADE DE DECLARAÇÃO PARA O MESMO FATO GERADOR |   |          |                                  |      |
|   |                                  |                                                     |   |          | Salva                            | ar   |

Serão apresentadas opções para que seja informado o motivo da solicitação de cancelamento...

Somet Loose GOIAS

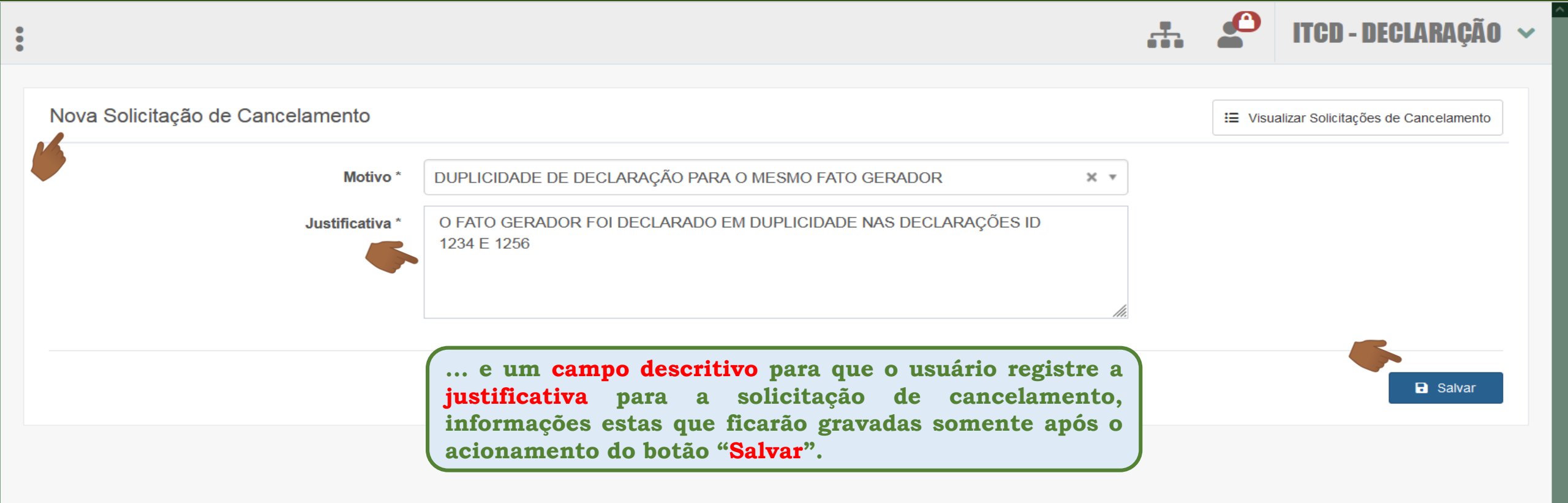

GOIAS

•

|                                                                 |                                                                                                    |         |         | ITCD - DECLARAÇÃO 🐱                 |
|-----------------------------------------------------------------|----------------------------------------------------------------------------------------------------|---------|---------|-------------------------------------|
| Editar Solicitação Cancelamento                                 |                                                                                                    |         | i≡ Visu | alizar Solicitações de Cancelamento |
| <ul> <li>Solicitação de cancelamento salva com suces</li> </ul> | so.                                                                                                    |         |         | ×                                   |
| Data Solicitação Cancelamento                                   |                                                                                                    |         |         |                                     |
| Motivo *                                                        | DUPLICIDADE DE DECLARAÇÃO PARA O MESMO FATO GERADOR                                                       | Ŧ       |         |                                     |
| Justificativa *                                                 | O FATO GERADOR FOI DECLARADO EM DUPLICIDADE NAS DECLARAÇÕES ID<br>1234 E 1256                             |         |         |                                     |
|                                                                 | Ao salvar a solicitação de cancelamento criada, um<br>mensagem de confirmação será apresentada e o usuári | a<br>io | (       | Salvar 🛛 Enviar                     |
|                                                                 | mensagem de confirmação será apresentada e o usuári<br>poderá enviá-la para que seja analisada.           | io      |         |                                     |

|                                                                            |                                                        | P ITCD -   | DECLARAÇÃO                             |
|----------------------------------------------------------------------------|--------------------------------------------------------|------------|----------------------------------------|
| Lista de Solicitações de Cancelamento                                      |                                                        | < 1        | Voltar para declaração                 |
| ✓ Solicitação de cancelamento enviada com sucesso.                         |                                                        |            | ×                                      |
| Justificativa                                                              | Motivo                                                 | Status     | Visualizar Solicitação<br>Cancelamento |
| O FATO GERADOR FOI DECLARADO EM DUPLICIDADE NAS DECLARAÇÕES ID 1234 E 1256 | DUPLICIDADE DE DECLARAÇÃO PARA O<br>MESMO FATO GERADOR | Solicitado | •                                      |
|                                                                            |                                                        |            |                                        |

Uma vez enviada, a solicitação de cancelamento ficará gravada na tela Lista de Solicitações de Cancelamento, com o respectivo status e opção de visualização dos seus detalhes e andamento.

| •               |                           |                    |                                                                                                    |                                                         |                                      |                                  | ITCD - D                          | IECLARAÇÃO 🗸                      |
|-----------------|---------------------------|--------------------|----------------------------------------------------------------------------------------------------|---------------------------------------------------------|--------------------------------------|----------------------------------|-----------------------------------|-----------------------------------|
| Lista de De     | eclarações ITCD           |                    |                                                                                                    |                                                         |                                      |                                  | + Cr                              | iar nova declaração               |
| ID<br>37429     |                           | × Limpar Q Filtrar |                                                                                                    |                                                         |                                      |                                  |                                   |                                   |
| ID              | Motivo                    | Nome 🚯             |                                                                                                    | Categoria                                               | Protocolo                            | sta Declaração po                | ossui solicitação de<br>análise.  | cancelamento aguardando           |
| 37429           | Doação                    |                    |                                                                                                    | Doação                                                  |                                      | 0 Co                             | nsultar                           |                                   |
| Exibindo página | a 1 de 1. Total: 1 itens. |                    |                                                                                                    |                                                         |                                      |                                  |                                   |                                   |
|                 |                           |                    | Image: Note of the second second |                                                         |                                      |                                  |                                   |                                   |
|                 |                           |                    | Na Lista de<br>existência<br>será apreser                                                                                                    | Solicitações de<br>de solicitação o<br>ntado , enquanto | Cancelan<br>de cancel<br>o a análise | nento, un<br>amento<br>e não for | m ícone i<br>aguardar<br>concluíd | indicando a<br>1do análise<br>1a. |

|                 |                           |                |                          |                |                |        | ITCD - DEC | CLARAÇÃO       |
|-----------------|---------------------------|----------------|--------------------------|----------------|----------------|--------|------------|----------------|
| Lista de De     | clarações ITCD            |                |                          |                |                |        | + Criar n  | ova declaração |
| ID<br>86128     |                           | × Limpar Q Fil | trar                     |                |                |        |            |                |
| ID              | Motivo                    |                | Nome 🚯                   | Categoria      | Protocolo      | Ver.   | Situação   |                |
| 86128           | Inventário Causa Mort     | is             |                          | Judicial       |                | 0      | Cancelada  | <u></u>        |
| Exibindo página | a 1 de 1. Total: 1 itens. |                |                          |                |                | 6      |            |                |
|                 |                           |                |                          |                |                |        |            |                |
|                 |                           |                | O deferimento da sol     | icitação de (  | cancelamento   | será   | i comuni   | icada ao       |
|                 |                           |                | Declarante pelo seu e-ma | ail cadastrado | no Portal de A | Aplica | ıções.     |                |

Caso a solicitação de cancelamento seja deferida, a situação da Declaração será alterada para cancelada e os efeitos dos documentos gerados para essa Declaração serão invalidados. Uma vez cancelada, a Declaração não poderá ter sua situação de processamento alterada e, havendo necessidade, as partes interessadas deverão providenciar nova Declaração.

#### Resumo das Orientações sobre o Cancelamento da Declaração

- Depois que uma Declaração for ENVIADA, a qualquer momento, em qualquer fase de processamento da Declaração, o Declarante poderá solicitar o seu cancelamento e essa solicitação poderá ser feita a partir da própria aplicação ITCD Web, na opção correspondente, disponível na página inicial de visualização da Declaração.
- > Ao solicitar o cancelamento de uma Declaração, o Declarante deverá indicar o motivo do cancelamento, dentre as opções apresentadas, e a justificativa para a sua solicitação. Essas informações serão consideradas na análise da solicitação e no seu deferimento ou indeferimento.
- Uma vez enviada, a solicitação de cancelamento ficará gravada na tela Lista de Solicitações de Cancelamento, com o respectivo status e opção de visualização dos seus detalhes e andamento, informação esta que poderá ser acessada pelo Declarante a partir da página inicial de visualização da Declaração.
- > O deferimento da solicitação de cancelamento será comunicada ao Declarante pelo seu e-mail cadastrado no Portal de Aplicações.
- Caso a solicitação de cancelamento seja deferida, a situação da Declaração será alterada para "Cancelada" e os efeitos dos documentos gerados para essa Declaração serão invalidados. Uma vez Cancelada, a Declaração não poderá ter sua situação de processamento alterada e, havendo necessidade, as partes interessadas deverão providenciar nova Declaração.

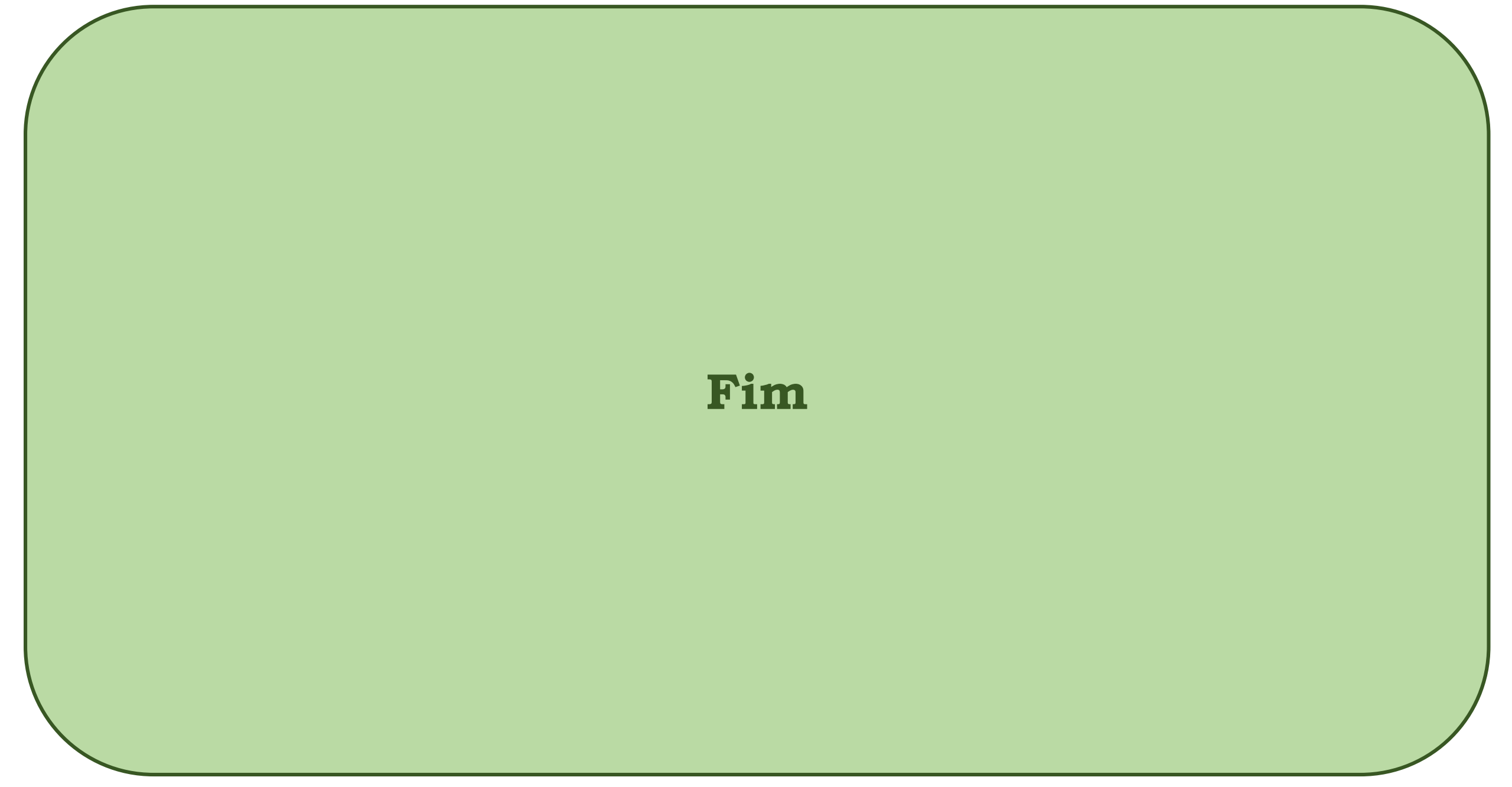